## Signing up for MySolidWorks

## 1. Go to: my.solidworks.com

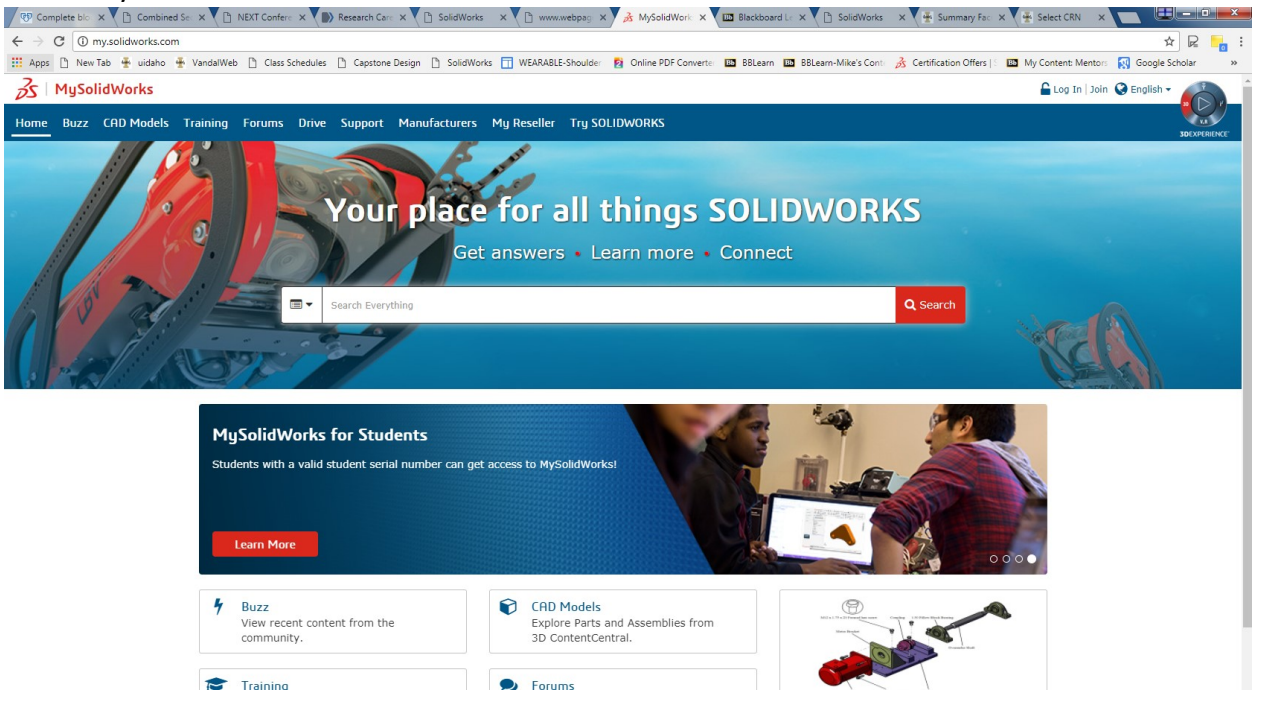

- 2. Click the red 'Learn More' icon under the MySolidWorks for Students section.
- 3. Click 'create account'

Access to MySolidWorks - Student License Registration

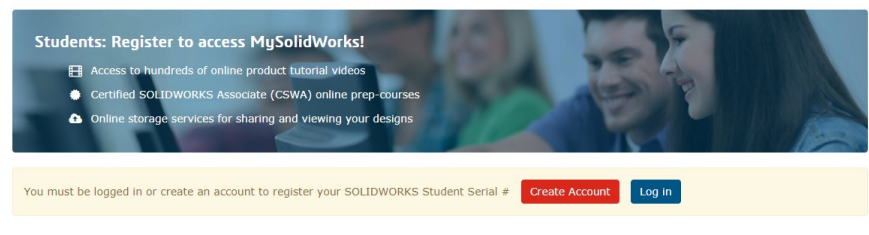

## 4. Read the three-step process:

| Step 1 | On the SOLIDWORKS online account creation<br>page, enter your email address.<br>Select <b>"I am not a SolidWorks customer<br/>or I do not have a SolidWorks Serial #"</b> | <b>3</b> SOLIDWORKS                                                                                                    |
|--------|----------------------------------------------------------------------------------------------------|----------------------------------------------------------------------------------------------------|
| Step 2 | Click on "Next" to complete the account<br>creation process, you should receive a<br>confirmation email.                                                                  | Create a SolidWorks Online Account Email and Account Type > Company > Profile > Done  *Your email address  I am not a SolidWorks customer or I do not have a SolidWorks Serial #  I am a SolidWorks customer with a SolidWorks Serial #  Serial #  Next >  Cancel |
| Step 3 | Once you have activated your account, Log<br>in to MySolidWorks to register your Student<br>Serial #.                                                                     |                                                                                                    |

 Proceed with Step 1 by clicking 'Create Account' and then entering your vandal email address and select 'I am not a SolidWorks customer or I do not have a SolidWorks Serial #'.

|    |                     | Create a SolidWorks Online Account<br>Email and Account Type > Company > Profile > Done |           |   |
|----|---------------------|-----------------------------------------------------------------------------------------|-----------|---|
|    |                     | *Your email address                                                                     |           |   |
|    |                     | O't am a SolidWorks customer with a SolidWorks Serial ≠ Serial #                        |           | 5 |
|    |                     | Next > Cancel                                                                           |           |   |
| 6. | Click 'Next' and fi | ll out the account information page:                                                    |           |   |
|    |                     |                                                                                         | TRequired |   |

| *Company or Institution: |  |
|--------------------------|--|
| *Address1:               |  |
| Address2:                |  |
| * City:                  |  |
| *Country: -Select- •     |  |
| State: -Select-          |  |
| Postal Code:             |  |
|                          |  |
| < Back Next > Cancel     |  |
| •                        |  |

Company: University of Idaho Address1: 875 Perimeter Dr. City: Moscow Country: United States State (*not required*): ID Postal Code (*not required*): 83844

- 7. Click 'Next' to fill in your name and create a password.
- 8. Click 'Next' again to create your account, then close the window.
- 9. Log into VandalMail and click on the link sent in the confirmation email in order to activate you account.
- 10. Once activated, go back to my.solidworks.com and this time click on the blue 'Log in to Register' button.

| tep 1  | On the SOLIDWORKS online account creation<br>page, enter your email address.<br>Select "I am not a SolidWorks customer<br>or I do not have a SolidWorks Serial #" | S SOLIDWORKS                                                                                                    |
|--------|----------------------------------------------------------------------------------------------------|----------------------------------------------------------------------------------------------------|
| Step 2 | Click on "Next" to complete the account<br>creation process, you should receive a<br>confirmation email.                                                          | Ereate a Solid Works Omnie Account Email and Account Type > Company > Profile > Done  *Your email address  I am not a SolidWorks customer or I do not have a SolidWorks Serial #  I am a SolidWorks customer with a SolidWorks Serial #  Serial #  Next > Cancel |
| itep 3 | Once you have activated your account, Log<br>in to MySolidWorks to register your Student<br>Serial #.                                                             |                                                                                                    |

- 11. Enter the email and password you created previously and click 'log in'.
- 12. Type in the school name, year of graduation, and the student serial number (provided in class), and click 'Register'.

| First Name         | Last Nam | e                              |
|--------------------|----------|--------------------------------|
| Ryan               | Noemer   |                                |
| School Name        |          |                                |
| Year of Craduation |          | Echad Webda IIII (Ontions)     |
| rear or Graduation |          | School website tike (Optional) |
| Choose a year      | *        | http://                        |
| Student Serial # 😧 |          |                                |
|                    |          |                                |

- 13. Click on 'Training' out of the tabs in the upper left corner of the screen.
- 14. Scroll down within the Overview tab to Featured Learning Paths and select 'CSWA Exam Prep Course'.

15. Click on a topic to view one of the available videos and confirm that it plays on your screen.